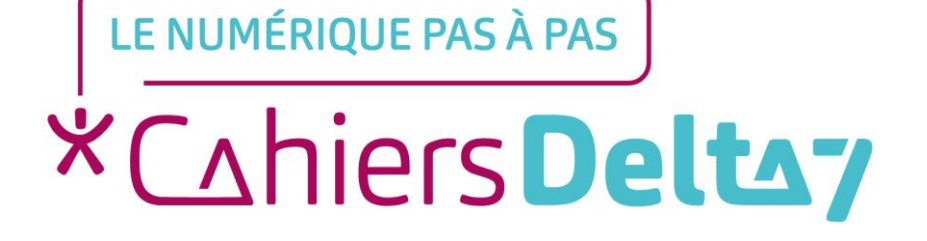

V1

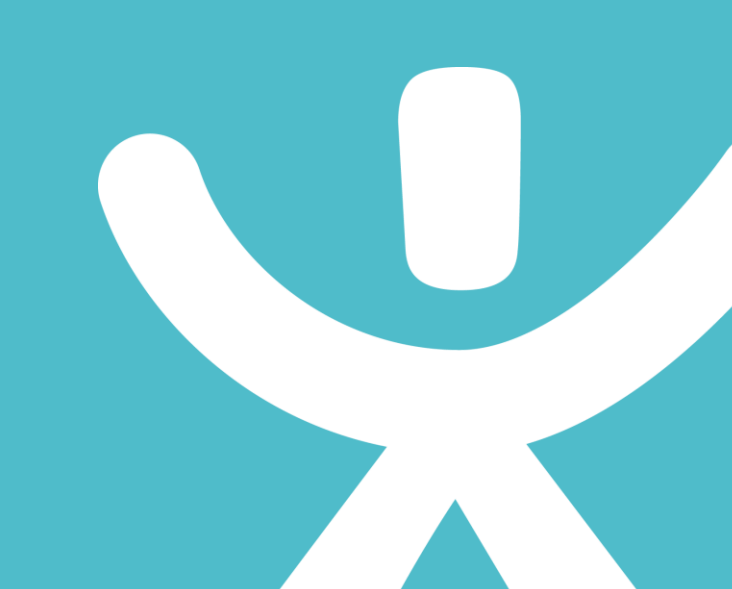

#### **INFORMATION**

#### Droits de reproduction et de diffusion réservés à Delta 7

Droits de reproduction et de diffusions réservés à Delta 7. Usage strictement personnel.

Par l'accès au site et aux applications mobiles, Delta 7 consent à l'utilisateur qui l'accepte une licence d'utilisation dans les conditions suivantes.

La licence confère à l'utilisateur un droit d'usage privé, non collectif et non exclusif, sur le contenu du site. Elle comprend le droit de reproduire pour stockage aux fins de représentation sur écran monoposte et de reproduction en un seul exemplaire pour copie de sauvegarde ou tirage sur papier. Toute mise en réseau, toute rediffusion sous quelque forme que ce soit, totale ou partielle, est interdite.

Ce droit est personnel.

Il est réservé à l'usage exclusif du licencié.

Il n'est transmissible en aucune manière.

Tout autre usage est soumis à autorisation préalable et expresse.

La violation de ces dispositions impératives soumet le contrevenant, et toutes personnes responsables, aux sanctions pénales et civiles prévues par la loi.

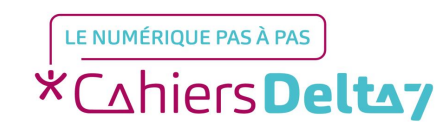

Droits de reproduction et de diffusion réservés à Delta 7 - Voir page 2 V

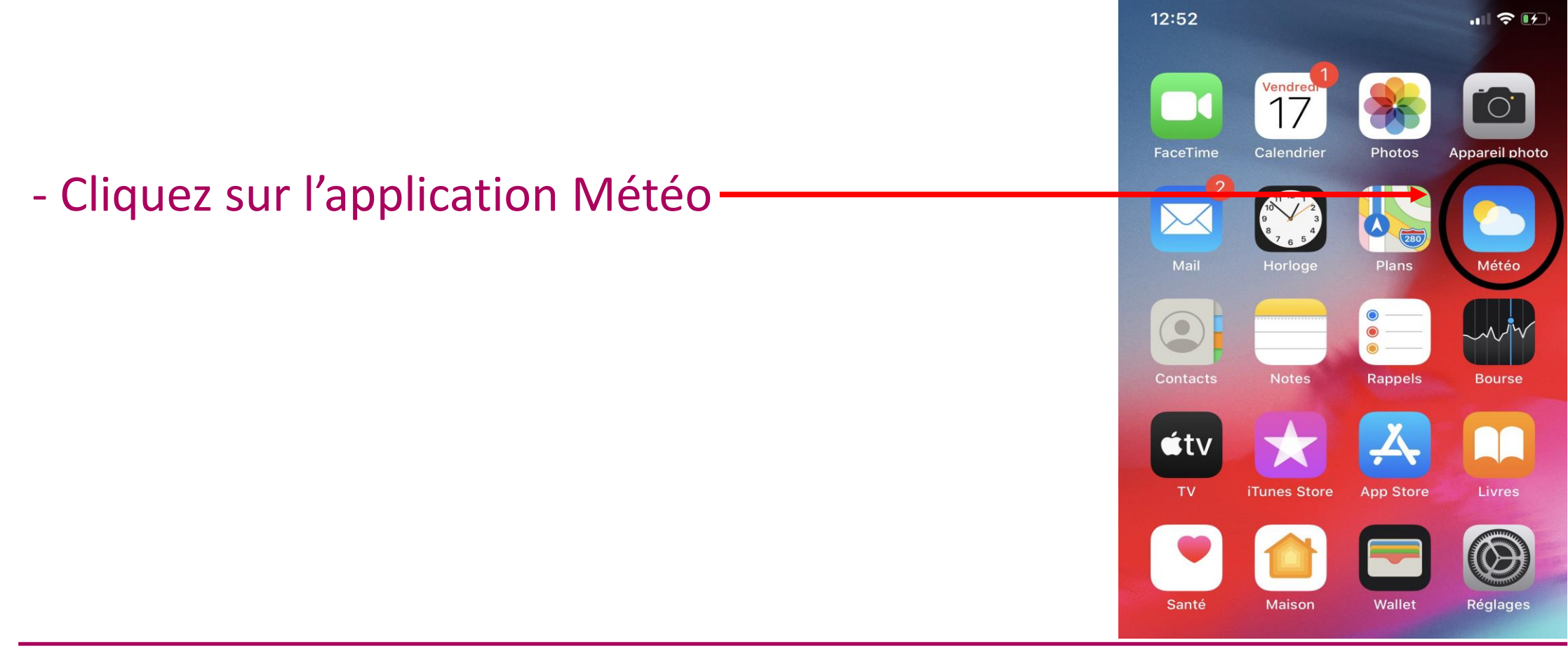

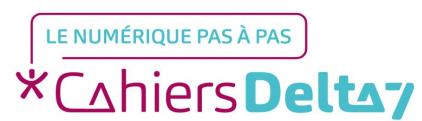

Droits de reproduction et de diffusion réservés à Delta 7 - Voir page 2

 Activez votre position afin que l'application détecte automatiquement la ville dans laquelle vous vous trouvez.

- Si vous ne souhaitez pas activer votre position cliquez sur « Refuser ».

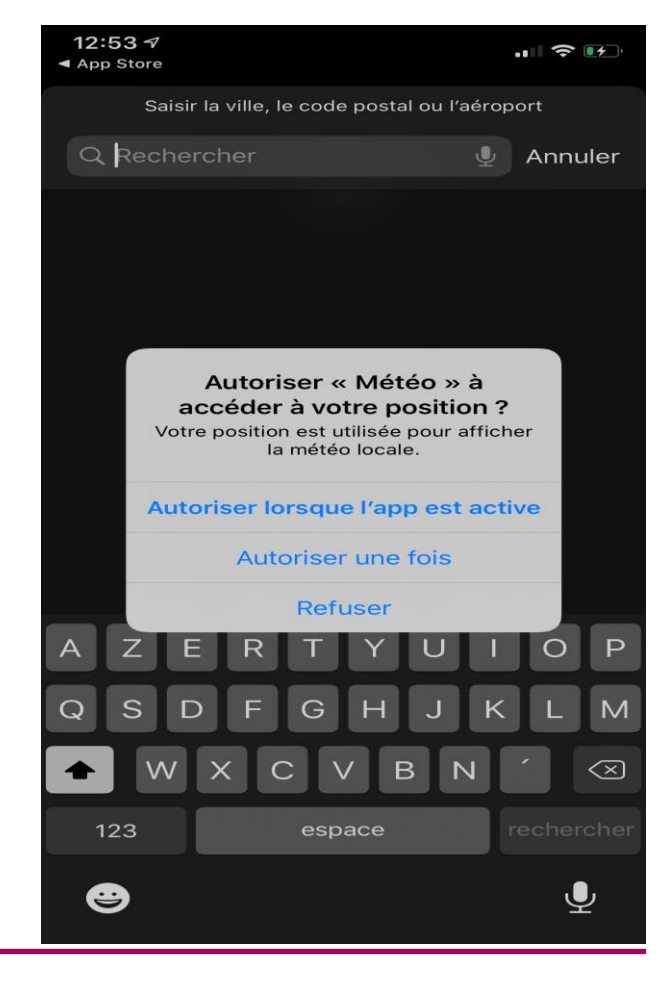

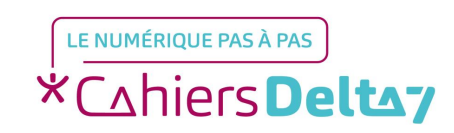

- Entrez la ville pour laquelle vous souhaitez consulter la météo dans la barre de recherche située en haut.

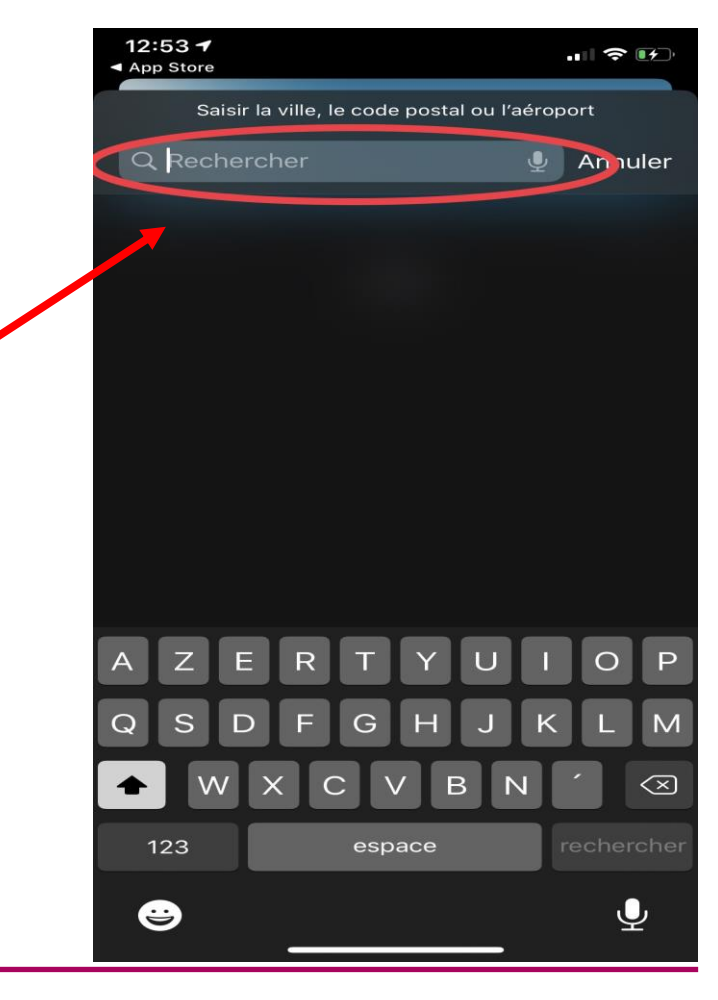

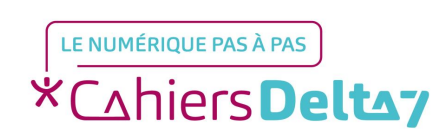

- La première ville est celle de votre localisation actuelle.
- La deuxième ville est celle que vous avez écrite dans la barre de recherche (expliqué précédemment).

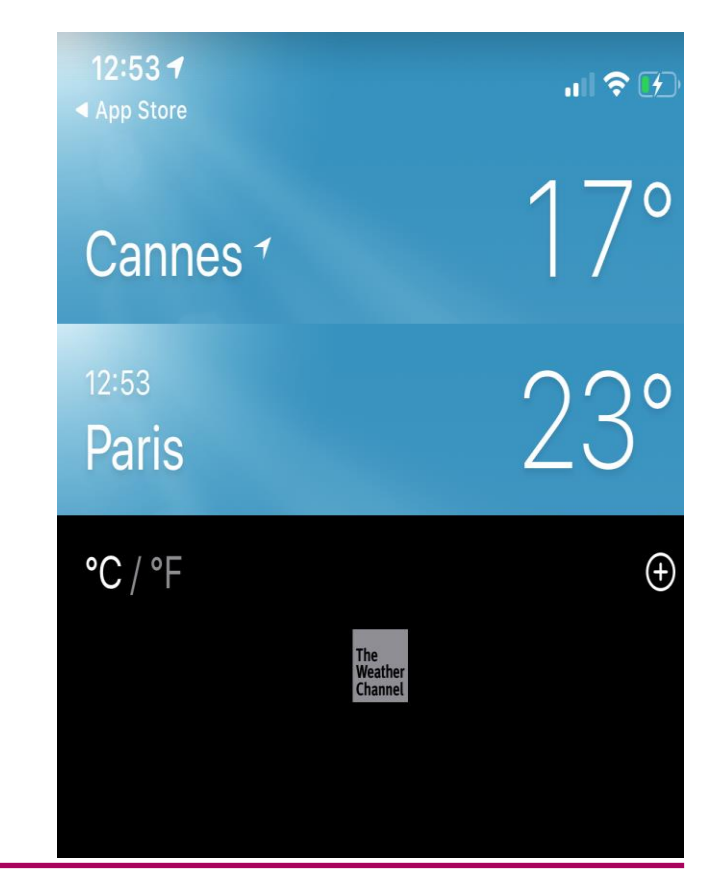

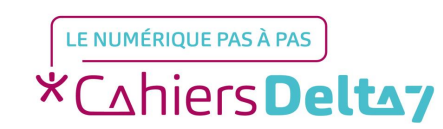

 Lorsque vous cliquerez sur la ville de votre choix, vous pourrez ainsi voir la météo de la semaine avec les températures.

| 12:54<br>◀ App Store        |                      |          |          | ;        | 🗢 🖪          | Ð  |  |
|-----------------------------|----------------------|----------|----------|----------|--------------|----|--|
| Cannes<br>Ensoleillé<br>170 |                      |          |          |          |              |    |  |
| Vendre                      | Vendredi aujourd'hui |          |          |          | <b>18</b> 10 |    |  |
| Maint.                      | 13 h                 | 14 h     | 15 h     | 16 h     | 17 h         | 18 |  |
|                             | *                    | <u> </u> |          | <u> </u> | *            | <  |  |
| 17°                         | 18°                  | 18°      | 18°      | 18°      | 17°          | 17 |  |
| Samed                       | Samedi               |          | <u> </u> |          | 9 1          | 1  |  |
| Dimano                      | Dimanche             |          | <u></u>  |          | <b>19</b> 12 |    |  |
| Lundi                       | Lundi                |          | <u></u>  |          | 9 11         | 1  |  |
| Mardi                       | Mardi                |          | <b>_</b> |          | 9 11         | 1  |  |
| Mercre                      | Mercredi             |          |          |          | 9 9          | 9  |  |
| Jeudi                       |                      |          |          | 20       | 0 10         | C  |  |
| Vendre                      | Vendredi             |          |          |          | 0 10         | C  |  |
| The Weather Channel         | The Weather Channel  |          | 1 .      |          |              |    |  |
|                             | _                    |          |          | _        |              |    |  |

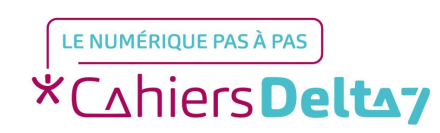

- Cliquez sur les petits traits en bas à droite pour revenir aux différentes villes.

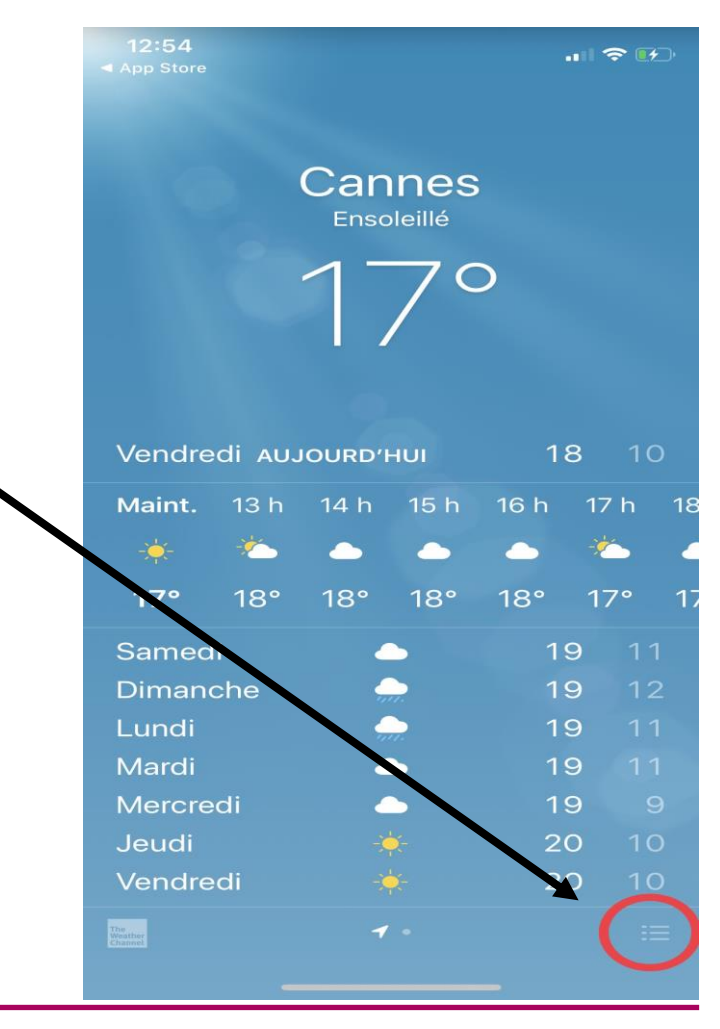

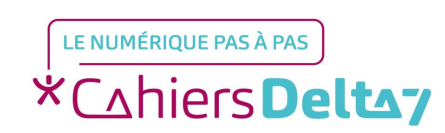

Droits de reproduction et de diffusion réservés à Delta 7 - Voir page 2

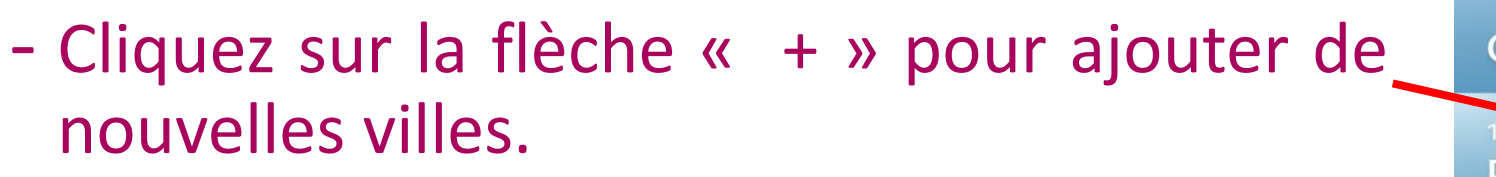

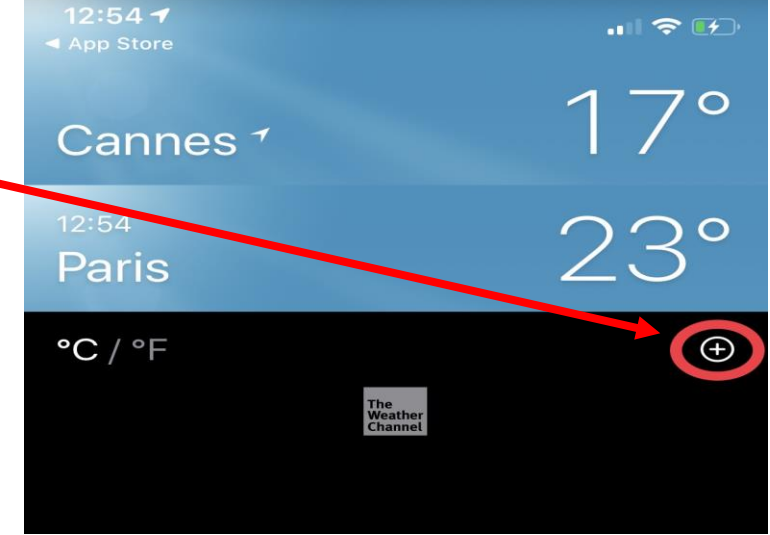

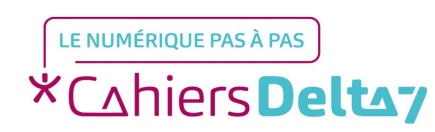